## ЭЛЕКТРОННЫЙ КАТАЛОГ БИБЛИОТЕКИ УГАТУ

**1.** Для *поиска в электронном каталоге* открыть сайт библиотеки УГАТУ по адресу: <u>http://www.library.ugatu.ac.ru/</u> или с помощью QR-кода

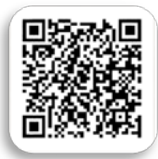

2. В вертикальном меню сайта выбрать раздел: «Электронный каталог/ Поиск».

| Научно-техническая библиотека УГАТУ<br>Лоиск по сайту<br>Образование становится доступнее.<br>О библиотеке Чипатети и услуги , Информационные ресурса , Информация для библиотек , Индекс ципируемости ,<br>История   Структура и контакты   Карта библиотеки   Миссия библиотеки   Часы работы библиотеки |                                                                                                    |                                                          |  |  |  |  |
|----------------------------------------------------------------------------------------------------|----------------------------------------------------------------------------------------------------|----------------------------------------------------------|--|--|--|--|
| Электронно-<br>У Библиотечная система<br>«Ихрательства ЛАНБ»<br>Вход<br>У 35С ВООК ги                                                                                                    | Уважаемые первокурсники! (бакалавриат и специалитет очной формы обучения) С 26 августа приглашаем вас по<br>Уважаемые первокурсники! (бакалавриат и специалитет очной формы обучения).<br>С 26 августа приглашаем вас получить: компякт оновной учебной литературы; пароль для доступа к алектронным учебникам. Литература будет<br>выдаваться по графику в библиотеке УТАТУ (ул. К. Маркса, д.12, корпус №7).При себе необходимо иметь документ, удостоверяющий личность<br>(паспорт или водительское удостоверение) и суми для ким. | олучить: комплект основног<br>Фотогалерея                |  |  |  |  |
| Вход<br>Электронная<br>библиотечная система<br>консорциума<br>аэриколических вузов<br>России                                                                                                    | Узажаемые преподаватели!<br>Отечественные электронные научные и образовательные ресурсы.                                                                                                    | Олектронная<br>▼картотека<br>кинтообеснеченности<br>Вход |  |  |  |  |
| Вход<br>Электронная коллекция<br>у образовательных<br>ресурсов УГАТУ<br>Поиск<br>Электронная<br>у баблаютечная система                                                                                                    | Данные с 1 августа 2018г. по 31 декабря 2018г.<br>Зарубежные электронные научные и образовательные ресурсы.<br>Данные с 1 августа 2018г. по 31 декабря 2018г.<br>Отечественные электронные научные и образовательные ресурсы.<br>Данные с 1 августа 2018г. по 30 июня 2019г.                                                                                                    | Руководство пользователя                                 |  |  |  |  |
| УКЛУ<br>Вход<br>З асрумный каталог<br>Пои с<br>Поиск и заказ<br>Контроль исполнения заказа                                                                                                    | Зарубежные электронные научные и образовательные ресурсы.<br>Данные с 1 августа 2018г. по 30 июня 2019г.<br>Отечественные и зарубежные ресурсы открытого доступа.<br>Отечественные электронные научные и образовательные ресурсы по состоянию на 20.08.2019.                                                                                                    | У ИАТМ   У ИНЭК   У ОНФ   У ФЭЧС   У ИВТО                |  |  |  |  |

**3.** На странице электронного каталога НТБ УГАТУ, в разделе *«Материалы»* выбрать одно из следующих поисковых полей меню:

- Все (поиск по всем разделам)
- Книги
  - ✓ учебная и учебно-методическая литература;
  - ✓ научная литература;
  - ✓ справочная литература;
  - ✓ ит.д.
  - Электронные ресурсы
    - ✓ электронные ресурсы (CD/DVD-диски; видеокассеты и др.).
- Статьи

•

- Статьи из журналов, выписываемых УГАТУ,
- Периодика;
- Периодические издания, выписываемые УГАТУ.
- Кафедральные издания УГАТУ (лабораторные работы и методические указания);
- и т.д.

|                     | Научно-техни                                                                                                    | ческая библиотека Уфимского государственного авиационного технического университет |
|---------------------|----------------------------------------------------------------------------------------------------|------------------------------------------------------------------------------------|
|                     |                                                                                                    | Сводный электронный каталог библиотечной системы УГАТУ                             |
| Материал            |                                                                                                    |                                                                                    |
| Все                 |                                                                                                    |                                                                                    |
| Электронные ресурся |                                                                                                    |                                                                                    |
| Ciulon              |                                                                                                    |                                                                                    |
| Автор               |                                                                                                    |                                                                                    |
| Заглавие 🔻          | The second second second second second second second second second second second second second second second se |                                                                                    |
| И •                 | 1                                                                                                    |                                                                                    |
| Год публикации 💌    |                                                                                                    |                                                                                    |
| Показывать ме       | тонахождение                                                                                                    |                                                                                    |
| Vonue lootno uonno  | (аемых записей 20                                                                                               | Поиск Просмотр                                                                     |

## 4. В поисковых полях запрос возможен по:

- автору фамилия автора, редактора, составителя,
- заглавию заглавие документа, в том числе серии,
- тематике ключевые слова, персоналии (о ком),
- году публикации год издания документа,
- везде если вы не знаете точных данных искомого документа
- УДК универсальная десятичная классификация, объединяющая книги в одну тематику

## 5. При заполнении поискового поля «тематика»:

- ключевые слова пишутся в именительном падеже множественного числа, кроме случаев, когда слово не имеет множественного числа,
- поиск осуществляется по одному или нескольким ключевым словам (терминам),
- ключевые слова отделяются знаками «запятая» и/или «пробел»,
- поиск может производиться по усеченной части слова, используя усечение символом ∗
- ✓ слева или справа,
- ✓ и слева и справа.

## Поиск:

Поиск возможен по одному или нескольким словам, внесенным в соответствующие поисковые поля.

| Научно                                | р-те          | хническая биб.<br>Сводный :<br>алы     | пиотека Уфимског<br>униг<br>электронный катал   | о государственного авиационного технического<br>верситета<br>пог библиотечной системы УГАТУ       |
|---------------------------------------|---------------|----------------------------------------|-------------------------------------------------|---------------------------------------------------------------------------------------------------|
| Все<br>Книги<br>Электронные<br>Статьи | ресур         | сы                                     | В поле « <i>Материали</i><br>книгам, электронны | ы» поисковый запрос возможен по всем документам,<br>м ресурсам, кафедральным изданиям УГАТУ и т.д |
| Автор                                 | •             | Фахретдинова                           |                                                 |                                                                                                   |
| 4 ▼<br>Ваглавие<br>4 ▼                | -             | Экономика                              |                                                 | автору, заглавию, году публикации.                                                                |
| од публикац                           | ии 🔻          | 201*                                   | ****                                            |                                                                                                   |
| Показыв<br>(оличество)                | ать м<br>извл | естонахождение<br>екаемых записей 20   | Поиск Просмотр                                  |                                                                                                   |
| Количество                            | извл<br>ную   | екаемых записей 20<br>][ Расширенный п | Поиск Просмотр<br>оиск ][ Электронная к         | оллекция ][ Список журналов, доступных для ЭДД ]                                                  |

Для получения сведений о количестве экземпляров, месте хранения, шифре документа необходимо пройти по гиперссылке *"Детальная информация"*.

Ключевые слова в «Детальной информации» также являются гиперссылками.

| Результаты поиска<br>Записи с 1 по 20 из 290                                                                                                    |
|----------------------------------------------------------------------------------------------------|
| Экономика и бизнес. Теория и практика предпринимательства / В.Д.Камаев, А.Е.Бусыгин, М.А.Федотова и др.;Под ред. В.Д.Камаева ; В.Д.<br>Камаев, А.Е. Бусыгин, М.А. Федотова ; под ред. В.Д. Камаева .— М. : МГТУ, 1993 .— 462с. : ил. ; 26см. — Библиогр. в конце глав .— ISBN<br>5-7038-1004-3.<br>[ Детальная информаци |
| Полвека в Союзе равных, РСФСР. Год 1972. — М. : Сов.Россия, 1972. — 219с. : ил. ; 27см. — 7р.49к.<br>[ Детальная информация ]                                                                                                    |
| Костюк, В.Н. Информация как социальный и экономический ресурс / Институт"Открытое общество" ; В.Н. Костюк.— М. :<br>ИЧП"Издательство Магистр", 1997.— 48с. ; ил. ; 21см.— (Проблемы формирования открытого общества в России. Общество и<br>проблемы).— ISBN 5-89317-020-2 : 3р.<br>[ Детальная информация ]             |
| Курс экономической теории : Учеб.для студ.вузов / Под общ. ред. М.Н.Чепурина, Е.А.Киселевой .— Киров : "АСА", 1997 .— 624с. ; 21см.<br>— ISBN 5-7075-0008-2 : 34.00.<br>[ Детальная информация ]                                                                                                    |

В случае *<u>длительного перерыва</u>* в работе с <u>Электронным каталогом</u> через Интернет возможна потеря связи с сервером. В этом случае появляется следующая информация:

Срок действия Вашего соединения с сервером истек и теперь оно закрыто. Пожалуйста, установите новое соединение.

Чтобы восстановить соединение достаточно кликнуть мышкой на фразу